## Per l'invio della domanda:

- 1. Collegarsi al link https://sociali.dgegovpa.it/apriliaNoSpid
- 2. Effettuare la registrazione
- 3. Si riceverà una richiesta di conferma registrazione alla email indicata
- 4. Confermare l'iscrizione
- 5. Accedere nuovamente al portale tramite il link sopra indicato con le credenziali create (codice fiscale e password prescelta)
- 6. Cliccare su "Accedi servizi"
- 7. Cliccare su "Servizi disponibili"
- 8. Entrare nella sezione "LIBRI DI TESTO GRATUITI O SEMIGRATUITI 2024/2025", cliccare su "Procedi" e successivamente su "Richiedi contributo"
- 9. Compilare il form online inserendo tutte i dati richiesti (tutti i dati sono obbligatori)
- 10. Al termine della compilazione si possono verificare i dati inseriti attraverso il file PDF in bozza e procedere alla conferma cliccando sul tasto "procedi"
- 11. Si riceverà una email di conferma.

N.B. In caso di errore sarà possibile annullare la domanda inviata e procedere alla compilazione di una nuova istanza sempre e comunque **entro e non oltre il 28 AGOSTO 2024.** 

## Per l'invio delle fatture:

- 1. Accedere al portale tramite il link sopra indicato con le credenziali create (codice fiscale e password prescelta)
- 1. 2 Cliccare su "Accedi servizi"
- 2. Cliccare su "Servizi disponibili"
- 3. Entrare nella sezione "INVIO FATTURE LIBRI DI TESTO GRATUITI O SEMIGRATUITI 2024/2025", cliccare su "Procedi" e successivamente su "Richiedi contributo"
- 4. Compilare il form online inserendo tutti i dati richiesti e il numero di protocollo della domanda inviata in precedenza
- 5. Allegare tutte le fatture elettroniche <u>IN UN'UNICA SOLUZIONE</u> (si sottolinea che il sistema non consente ulteriori invii di fatture per lo stesso studente)
- 6. Al termine della compilazione si possono verificare i dati inseriti attraverso il file PDF in bozza e procedere alla conferma cliccando sul tasto "procedi"
- 7. Si riceverà una email di conferma.

N.B. In caso di errore non sarà possibile annullare l'invio delle fatture, pertanto è necessario prestare particolare attenzione nell'allegare tutti i file corretti.